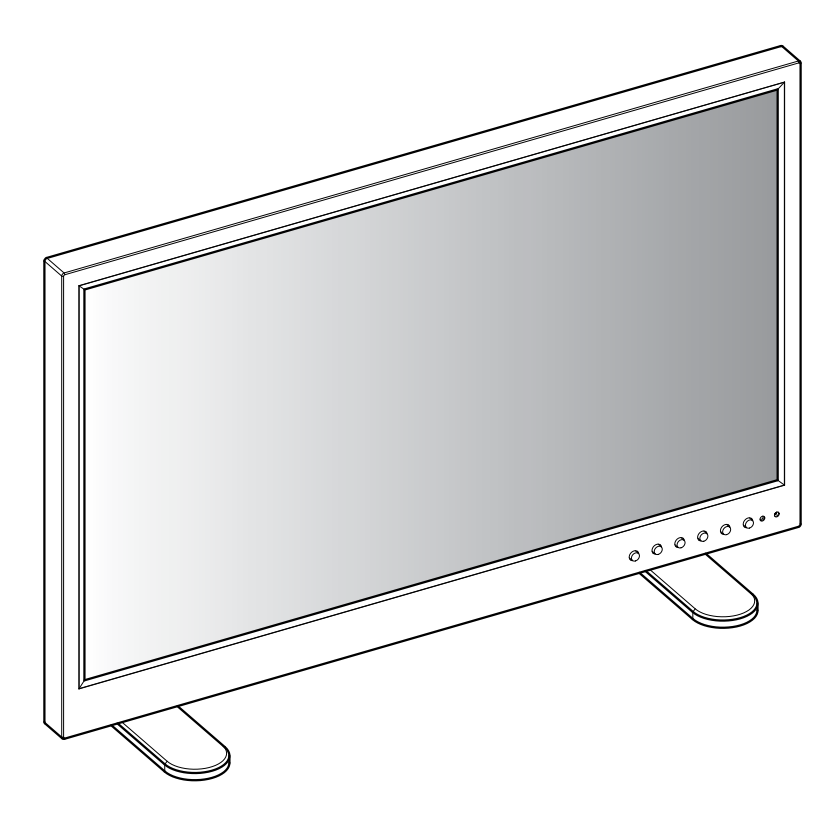

# BROADCAST/SURVEILLANCE APPLICATIONS (27~42 inches)

# **1. SAFETY INSTRUCTION**

% Follow this safety instruction to use the monitor properly and prevent the damages.

 \* This safety instruction has "Warning" & "Caution" as below
 Warning - If the user does not follow this instruction, it may cause the serious damage to the user.
 Caution - If the user does not follow this instruction, it may cause the slight damage to the user or cause some damages to the monitor.

% Keep this user's guide book for later use.

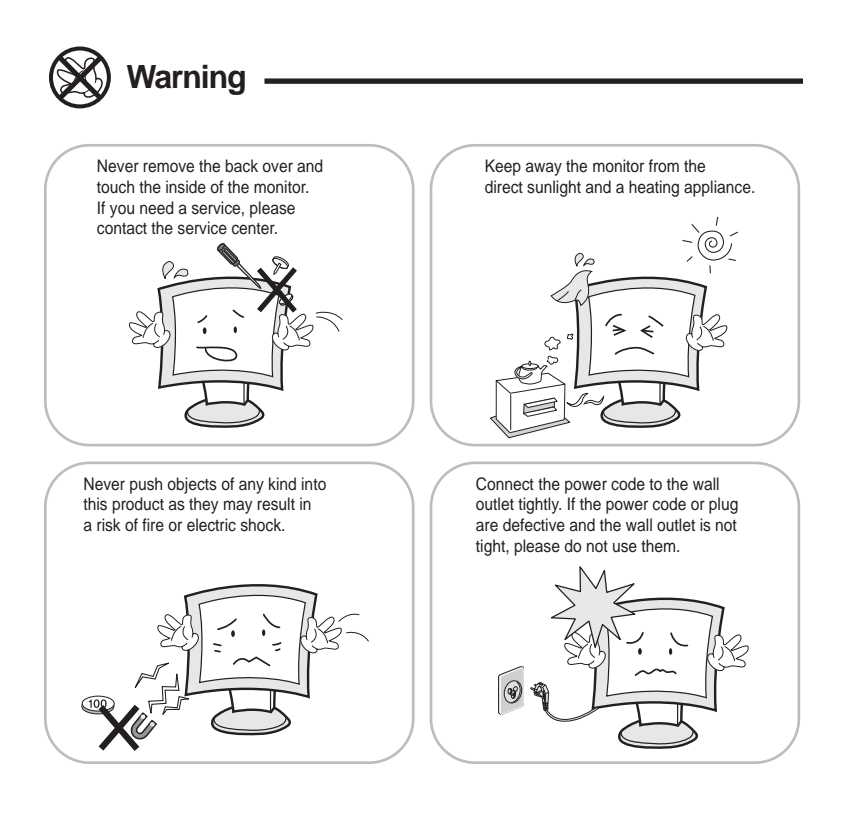

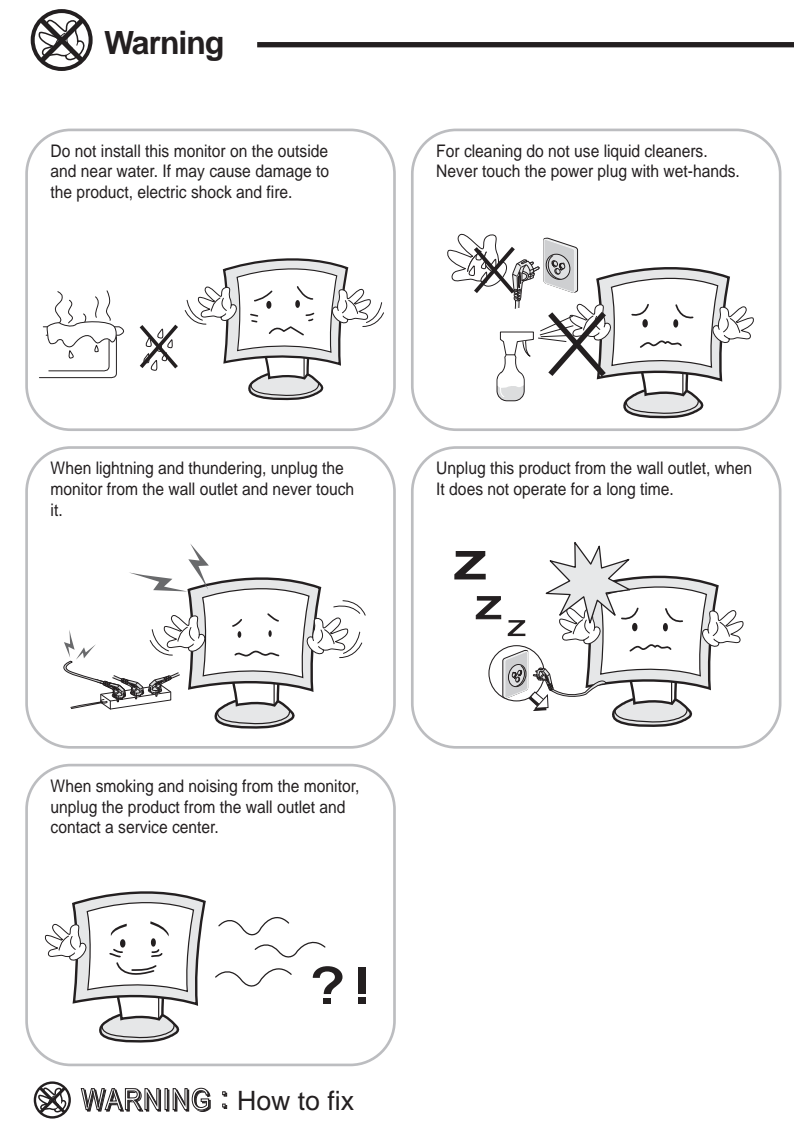

Do not open this product as it contains high voltage inside.

It may create an electric shock.

It the user disassembles and remove the back cover, it does not make sure

to make up for the damages and do a service and exchange the monitor.

# Cautions

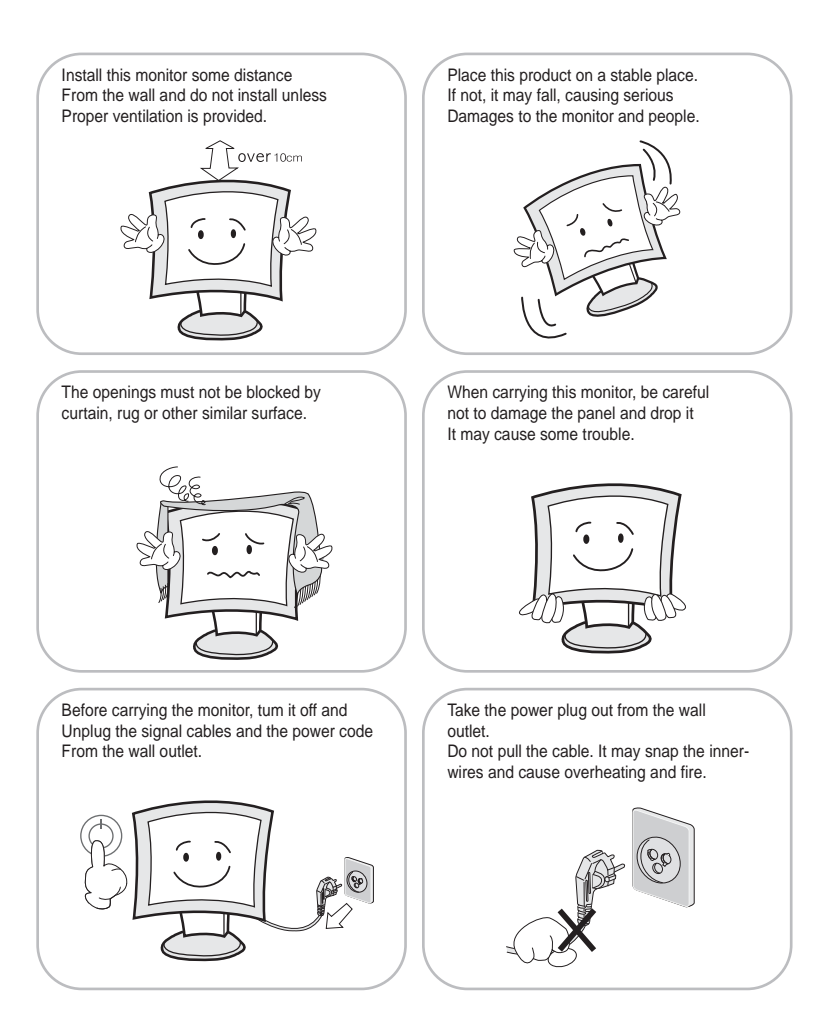

# **!** Cautions

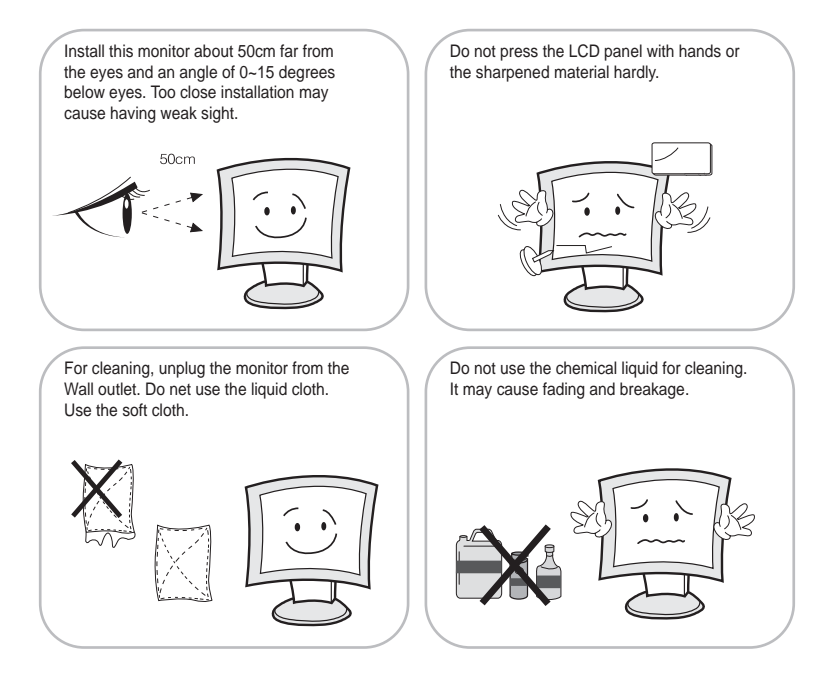

### WARNING: TO REDUCE THE RISK OF ELECTRIC SHOCK, DO NOT EXPOSE THIS EQUIPMENT TO RAIN OR WATER.

#### Instructions for Disposal of Electrical and Electronic Equipment in Private Households

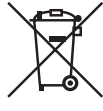

#### Disposal of used Electrical and Electronic Equipment

(Applicable in the European Union and other European countries with garbage separate disposal and collection methods)

This symbol on the product, or in the related documents in the package, indicates that this product shall not be treated as normal household waste. Instead, it should be taken to a proper applicable collection point or depot for the recycling of electrical and electronic equipment.

By ensuring this product is disposed of correctly, you will help prevent possible negative consequences for the environment and human health, which could otherwise be caused by inappropriate waste handling of this product. The recycling of materials will help to conserve natural resources.

For more detailed information about recycling of this product, please contact your local city authority, your household waste disposal service or the place where you purchased the product.

## 2. FCC RF INTERFERENCE STATEMENT

#### NOTE

This equipment has been tested and found to comply with the limits for a Class A digital device, pursuant to Part 15 of the FCC Rules. These limits are designed to provide reasonable protection against harmful interference in a residential installation. This equipment generates, uses and can radiate radio frequency energy and, if not installed and used in accordance with the instructions, may cause harmful interference to radio communications. However, there is no guarantee that interference will not occur in a particular installation. If this equipment does cause harmful interference to radio or television reception which can be determined by turning the equipment off and on, the user is encouraged to try to correct the interference by one or more of the following measures.

- Reorient or relocate the receiving antenna.
- Increase the separation between the equipment and receiver.
- Connect the equipment into an outlet on a circuit different from that to which the receiver is connected.
- Consult the dealer or an experienced radio, TV technician for help.
- Only shielded interface cable should be used.

Finally, any changes or modifications to the equipment by the user not expressly approved by the grantee or manufacturer could void the users authority to operate such equipment.

#### DOC COMPLIANCE NOTICE

This digital apparatus does not exceed the Class A limits for radio noise emissions from digital apparatus set out in the radio interference regulation of Canadian Department of communications.

## TABLE OF CONTENTS

| 1. SAFETY INSTRUCTION<br>1-1 Warning<br>1-2 Caution                                                                                                    | - 2  |
|----------------------------------------------------------------------------------------------------|------|
| 2. FCC STATEMENT                                                                                                    | - 6  |
| 3. INSTALLATION<br>3-1 Parts<br>3-2 How to Install                                                                                                    | — 8  |
| <ul> <li>4. OSD MENU SETTING</li> <li>4-1 Mode Setting</li> <li>4-2 Menu Setting (VIDEO, S-VIDEO, COMPONENT Mode)</li> <li>4-3 Menu Setting (VGA Mode)</li> <li>4-4 Menu Setting (DVI, HDMI, 3G-SDI Mode)</li> </ul> | — 12 |
| 5. FEATURES                                                                                                    | - 32 |
| 6. TROUBLESHOOTING                                                                                                    | - 33 |

# 3. INSTALLATION

3-1 Parts

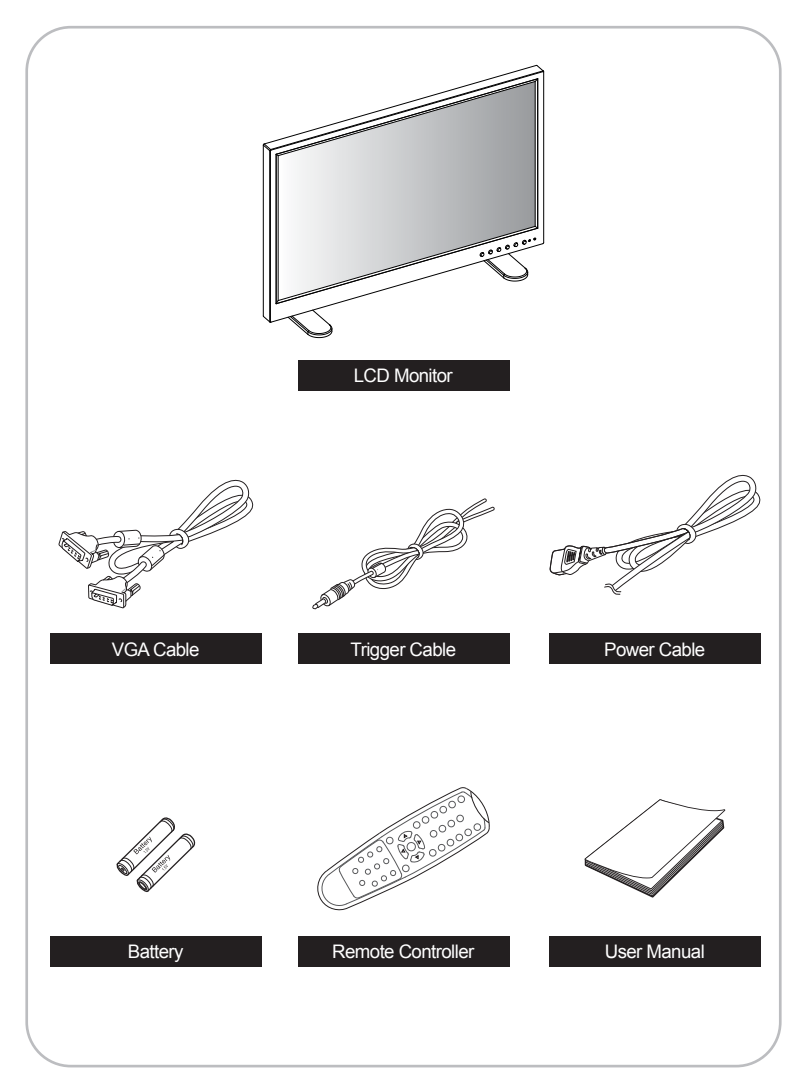

## 3-2 How to Install

**KEY BUTTON** 

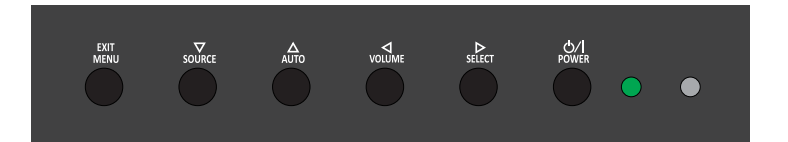

| MENU<br>EXIT       | Activate and exit the OSD menu                                                                                                    |
|--------------------|----------------------------------------------------------------------------------------------------|
| <b>▽</b><br>SOURCE | Move the OSD menu down and select input source                                                                                                    |
| ∆<br>AUTO          | Move the OSD menu up and auto adjustment of VGA source                                                                                                    |
| ⊲<br>volume        | Decrease the volume or selected item, and return to the previous menu                                                                                                    |
| ⊳<br>select        | Increase the volume or selected iteme, and select items in the menu                                                                                                    |
| ර/l<br>POWER       | Turn the power ON and OFF. There will be a small delay before the display appears.<br>The power LED goes green when the power is turned ON.<br>The power is turned off by pressing the power switch again and the power LED goes Red |

## CONNECTION

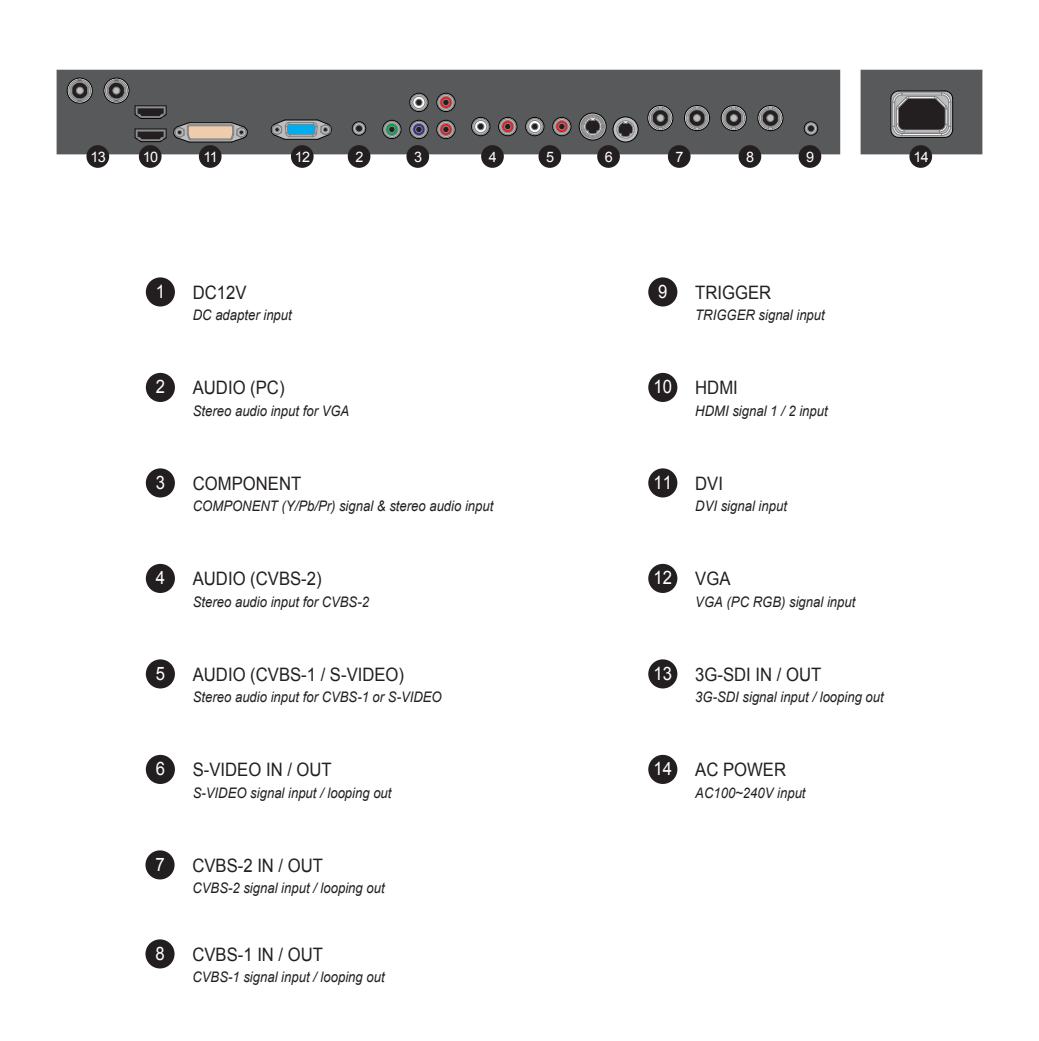

## **REMOTE CONTROLLER**

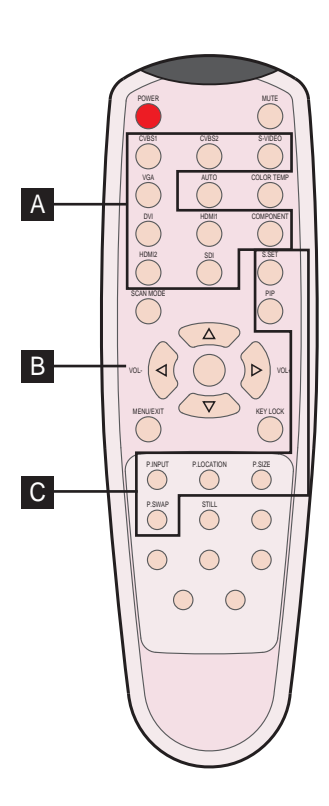

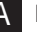

## MODE SELECT MENU

CVBS1 Select CVBS1 mode

S-VIDEO Select S-VIDEO mode

DVI Select DVI mode

COMPONENT Select COMPONENT mode

SDI Select 3G-SDI mode

## **B** OSD CONTROL MENU

POWER Turn ON / OFF the monitor

AUTO Auto adjust position of the screen (in VGA mode)

SCAN MODE Select the scan mode of the screen

MENU / EXIT Activate and exit the OSD menu

STILL Freeze the current image CVBS2 Select CVBS2 mode

VGA (RGB) Select VGA mode

HDMI1 Select HDMI1 mode

HDMI2 Select HDMI2 mode

MUTE Turn ON / OFF the sound

COLOR TEMPERATURE Select color temperature of the screen

VOL- / VOL+ Increase / Decrease the volume level

KEY LOCK Locking the button (Prevent operation)

## C PIP CONTROL MENU

S. SET Select between main and PIP audio input

P. INPUT Select an input source for PIP mode

P. SIZE Select a size for PIP mode PIP Activates PIP/PBP mode

P. LOCATION Select a location for PIP mode

P. SWAP Swap between main and PIP input

## 4. OSD MENU SETTING

## 4-1 Mode Setting

| INPUT            |
|------------------|
| CVBS1            |
| CVBS2            |
| S-VIDEO          |
| √RGB PC          |
| DVI              |
| HDMI 1           |
| HDMI 2           |
| 3G-SDI           |
| COMPONENT        |
| ▼/▲:MOVE ►:ENTER |

- 1. Use SOURCE button and then ▲/▼ button to move the source.
- 2. Press the  $\blacktriangleright$  button to select the source.
- 3. Press the MENU/EXIT button to exit the INPUT menu.

Inputs can be set to CVBS1, CVBS2, S-VIDEO, RGB PC, DVI, HDMI1, HDMI2, 3G-SDI & COMPONENT mode

CVBS1 Select CVBS1 mode

S-VIDEO Select S-VIDEO mode

DVI Select DVI mode

HDMI2 Select HDMI2 mode

COMPONENT Select COMPONENT mode CVBS2 Select CVBS2 mode

RGB PC Select VGA mode

HDMI1 Select HDMI1 mode

3G-SDI Select 3G-SDI mode

## 4-2 Menu Setting (CVBS, S-VIDEO, COMPONENT Mode)

PICTURE

| FIGTURE      | PICTURE                              |   |       |                   |
|--------------|--------------------------------------|---|-------|-------------------|
| SCREEN       | CONTRAST<br>BRIGHTNESS<br>COLOR      |   |       | 60%<br>50%<br>50% |
|              | TINT<br>SHARPNESS<br>PEAKING CONTROL |   |       | 50%               |
| RGB<br>SETUP | COLOR TEMP<br>RED<br>GREEN           | < |       | 50%               |
|              | MODE SELECT                          | • | 1080P | ▶ 50%             |
|              |                                      |   |       |                   |

CONTRAST : Adjust visual color contrast COLOR : Adjust visual color of screen SHARPNESS : Adjust sharpness of screen

- 1. Press the MENU/EXIT key to access menu.
- 2. Use the  $\blacktriangle$  & arrow to highlight a selection.
- 3. Press the►/SELECT to choose an item.
- 4. Use the  $\blacktriangle$  & arrow to highlight a selection.
- Use the ▲ & ▼arrow to adjust the setting on a selected item.

BRIGHTNESS : Adjust color brightness TINT : Adjust tint of color COLOR TEMP : Switch color temperature of screen

#### CONTRAST

| PICTURE      | PICTURE                         |   |        |                   |
|--------------|---------------------------------|---|--------|-------------------|
| SCREEN       | CONTRAST<br>BRIGHTNESS<br>COLOR |   |        | 60%<br>50%<br>50% |
|              | SHARPNESS                       |   |        | 50%<br>50%        |
| RGB<br>SETUP | COLOR TEMP<br>RED<br>GREEN      | < | MEDIUM | 50%               |
|              | BLUE<br>MODE SELECT             |   | 1080P  | 50%<br>►          |
|              |                                 |   |        |                   |

Default setting is 60% and adjustable from range of 0 to 100%

#### BRIGHTNESS

| PICTURE      | PICTURE                              |           |             |                   |
|--------------|--------------------------------------|-----------|-------------|-------------------|
| SCREEN       | CONTRAST<br>BRIGHTNESS<br>COLOR      |           |             | 60%<br>50%<br>50% |
|              | TINT<br>SHARPNESS<br>PEAKING CONTROL |           |             | 50%<br>50%        |
| RGB<br>SETUP | COLOR TEMP<br>RED<br>GREEN           |           | MEDIUM      | 50%               |
|              | BLUE<br>MODE SELECT                  |           | 1080P       | 50%               |
|              |                                      |           |             |                   |
| ▼/▲ : N      | IOVE ◀/► : ADJUST                    | ► : ENTER | MENU : EXIT | VER : *.*         |

Default setting is 50% and adjustable from range of 0 to 100%

#### COLOR

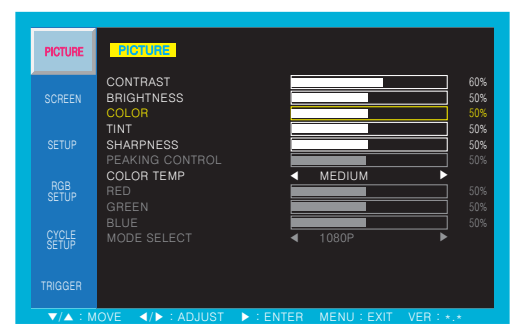

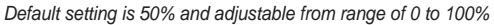

#### TINT

| PICTURE | PICTURE                         |   |       |                   |
|---------|---------------------------------|---|-------|-------------------|
| SCREEN  | CONTRAST<br>BRIGHTNESS<br>COLOR |   |       | 60%<br>50%<br>50% |
|         | SHARPNESS<br>PEAKING CONTROL    |   |       | 50%<br>50%        |
|         | COLOR TEMP<br>RED<br>GREEN      | < |       | 50%               |
|         | BLUE<br>MODE SELECT             | • | 1080P | 50%<br>►          |
|         |                                 |   |       |                   |

Default setting is 50% and adjustable from range of 0 to 100%

#### SHARPNESS

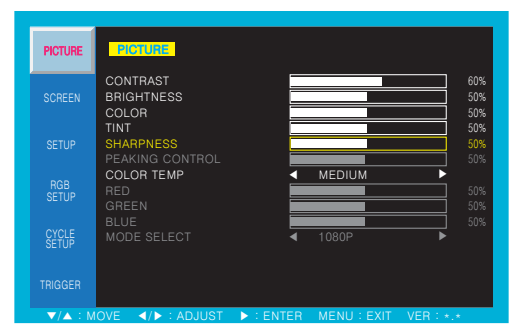

Default setting is 50% and adjustable from range of 0 to 100%

## COLOR TEMP

| PICTURE      | PIGTURE                                                                                                    |
|--------------|----------------------------------------------------------------------------------------------------|
| SCREEN       | CONTRAST         60%           BRIGHTNESS         50%           COLOR         50%           TINT         50%                                                                                                    |
|              | SHARPNESS 50%<br>PEAKING CONTROL 50%                                                                                                    |
| RGB<br>SETUP | COLOR TEMP   RED  GREEN  S0%  S0%  GREEN  GREEN  GR |
|              | BLUE 50%<br>MODE SELECT 4 1080P F                                                                                                    |
|              |                                                                                                    |
| ▼/▲ : M      | IOVE ◀/▶ : ADJUST ▶ : ENTER MENU : EXIT VER : *.*                                                                                                    |

Default setting is MEDIUM and switch to WARM, USER and COOL color temperature options

USER - Default setting of RED, GREEN, BLUE is 50% and adjustable from range of 0 to 100%

### SCREEN

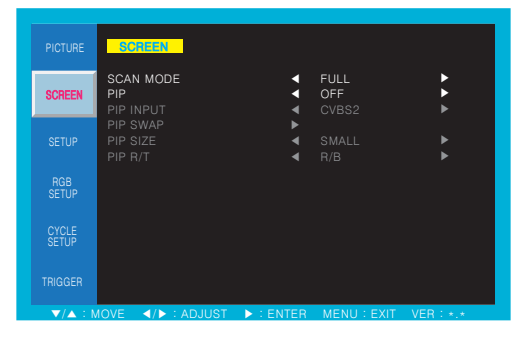

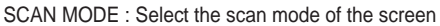

- 1. Press the MENU/EXIT key to access menu.
- 2. Use the  $\blacktriangle$  & arrow to highlight a selection.
- 3. Press the ►/SELECT to choose an item.
- 4. Use the  $\blacktriangle$  &  $\neg$  arrow to highlight a selection.
- 5. Use the ▲ & ▼arrow to adjust the setting on a selected item.
- PIP : Activates PIP/PBP mode (This feature is used only in FULL, REAL and OVER scan mode)

| PIP, PBP - | COMBINATION | OF SIGNAL II | IPUT    |           |     |     |             |
|------------|-------------|--------------|---------|-----------|-----|-----|-------------|
| MAIN       | UB CVBS-1   | CVBS-2       | S-VIDEO | COMPONENT | VGA | DVI | HDMI/3G-SDI |
| CVBS-1     | Х           | 0            | 0       | х         | х   | х   | x           |
| CVBS-2     | 0           | х            | 0       | х         | х   | х   | x           |
| S-VIDEO    | 0           | 0            | х       | х         | х   | х   | x           |
| COMPONEN   | т о         | 0            | 0       | х         | х   | х   | x           |
| VGA        | 0           | 0            | 0       | х         | х   | х   | x           |
| DVI        | 0           | 0            | 0       | х         | х   | х   | x           |
| HDMI/3G-S  | DI O        | 0            | 0       | х         | х   | х   | x           |
|            |             |              |         |           |     |     |             |

#### SCAN MODE

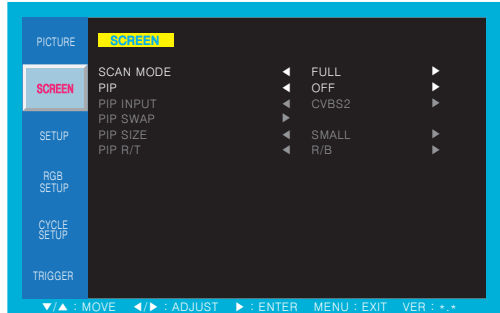

Default setting is FULL and switch to UNDER, OVER and 4:3 scan mode options

#### PIP

|              | SCREEN                          |            |                      |       |
|--------------|---------------------------------|------------|----------------------|-------|
| SCREEN       | SCAN MODE<br>PIP<br>PIP INPUT   | <b>~ ~</b> | FULL<br>OFF<br>CVBS2 | * * * |
|              | PIP SWAP<br>PIP SIZE<br>PIP R/T | * * *      | SMALL<br>R/B         | *     |
| RGB<br>SETUP |                                 |            |                      |       |
|              |                                 |            |                      |       |
|              |                                 |            |                      |       |

Default setting is OFF and switch to ON, DW1 and DW2 PIP/PBP mode options

ON - PIP INPUT : Select an input source for PIP mode (CVBS1, CVBS2, S-VIDEO) PIP SWAP : Swap between main and PIP input PIP SIZE : Select a size for PIP mode (SMALL, NORMAL, LARGE) PIP R/T : Select a location for PIP mode (R/B, L/B, R/T, L/T)

#### SETUP

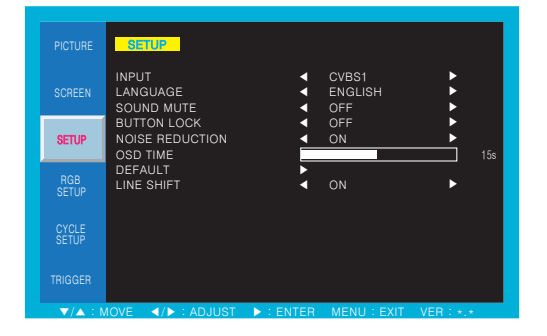

INPUT : Select an input source for main screen SOUND MUTE : Turn on/off the sound NOISE REDUCTION : Set a noise reduction mode DEFAULT : Factory default setting

- 1. Press the MENU/EXIT key to access menu.
- 2. Use the  $\blacktriangle$  &  $\forall$  arrow to highlight a selection.
- 3. Press the ►/SELECT to choose an item.
- 4. Use the  $\blacktriangle$  &  $\forall$  arrow to highlight a selection.
- Use the ▲ &▼arrow to adjust the setting on a selected item.

LANGUAGE : Set to different language mode BUTTON LOCK : Locking the button (Prevent operation) OSD TIME : Set a time duration of OSD menu LINE SHIFT : Move a little to protect the screen

#### INPUT

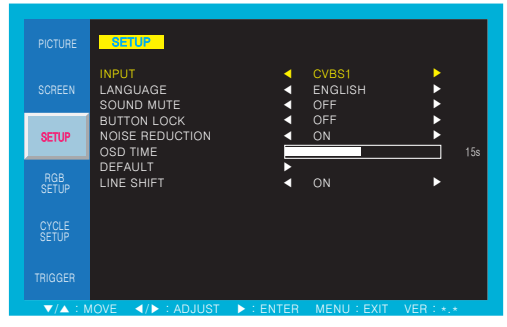

Inputs can be set to CVBS1, CVBS2, S-VIDEO, RGB PC, DVI, HDMI1, HDMI2, 3G-SDI and COMPONENT mode

#### LANGUAGE

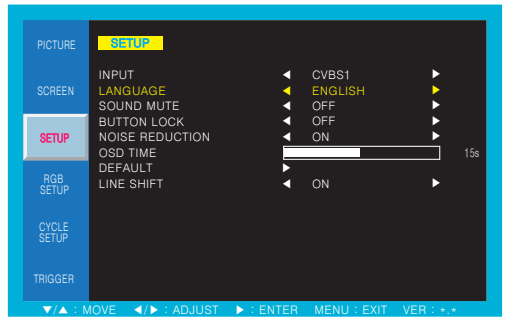

Default setting is ENGLISH and language setting can be set to ITALIAN, FRENCH, SPANISH and GERMAN

#### SOUND MUTE

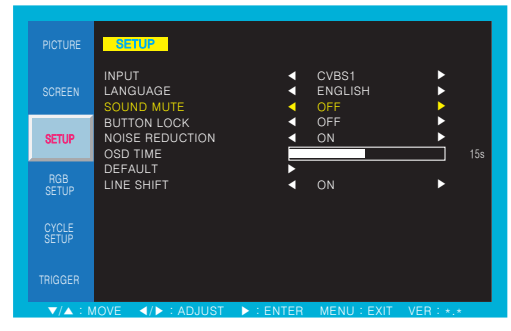

Default setting is OFF and switch to ON sound mute option

#### **BUTTON LOCK**

|              | SETUP                                      |                                             |                         |           |
|--------------|--------------------------------------------|---------------------------------------------|-------------------------|-----------|
| SCREEN       | INPUT<br>LANGUAGE<br>SOUND MUTE            |                                             | CVBS1<br>ENGLISH<br>OFF | ÷         |
| SETUP        | BUTTON LOCK<br>NOISE REDUCTION<br>OSD TIME | <ul> <li>↓</li> <li>↓</li> <li>↓</li> </ul> | OFF<br>ON               | 15s       |
| RGB<br>SETUP | DEFAULT<br>LINE SHIFT                      | × •                                         | ON                      | •         |
|              |                                            |                                             |                         |           |
|              |                                            |                                             |                         |           |
| ▼/▲ : N      | IOVE  IOVE                                 | ► : ENTER                                   | MENU : EXIT             | VER : *.* |

Default setting is OFF and switch to ON button lock option Release the lock - Press KEY LOCK button on the remote control - Press 🖧 volume button on the key pad

#### NOISE REDUCTION

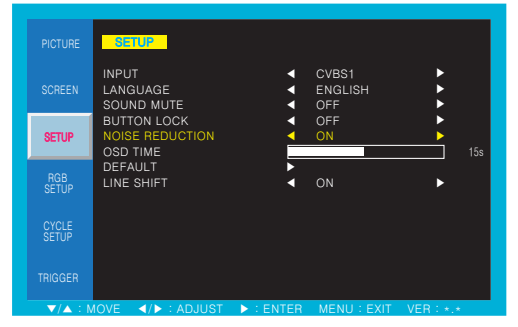

Default setting is ON and switch to OFF noise reduction option

#### OSD TIME

|         | SETUP                                      |           |                         |            |
|---------|--------------------------------------------|-----------|-------------------------|------------|
| SCREEN  | INPUT<br>LANGUAGE<br>SOUND MUTE            |           | CVBS1<br>ENGLISH<br>OFF | *          |
| SETUP   | BUTTON LOCK<br>NOISE REDUCTION<br>OSD TIME | •         | OFF<br>ON               | ►<br>■ 15s |
|         | DEFAULT<br>LINE SHIFT                      | •         | ON                      | ۲          |
|         |                                            |           |                         |            |
|         |                                            |           |                         |            |
| ▼/▲ : N | IOVE 4/> : ADJUST                          | ► : ENTER | MENU : EXIT             | VER : *.*  |

Default setting is 15s and adjustable from range of 5 to 30s

#### DEFAULT

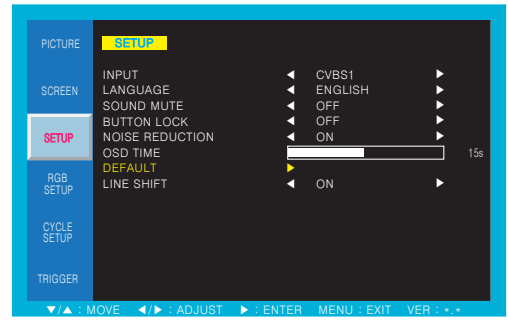

DEFAULT is set OSD menu to factory default

#### LINE SHIFT

|              | SETUP                                      |           |                         |               |
|--------------|--------------------------------------------|-----------|-------------------------|---------------|
| SCREEN       | INPUT<br>LANGUAGE<br>SOUND MUTE            |           | CVBS1<br>ENGLISH<br>OFF |               |
| SETUP        | BUTTON LOCK<br>NOISE REDUCTION<br>OSD TIME | •         | OFF<br>ON               | ►<br>►<br>15s |
| RGB<br>SETUP | DEFAULT<br>LINE SHIFT                      | ×         |                         | •             |
|              |                                            |           |                         |               |
|              |                                            |           |                         |               |
| ▼/▲ : N      | IOVE 4/> : ADJUST                          | ► : ENTER | MENU : EXIT             | VER: *.*      |

Default setting is ON and switch to OFF line shift option

## CYCLE SETUP

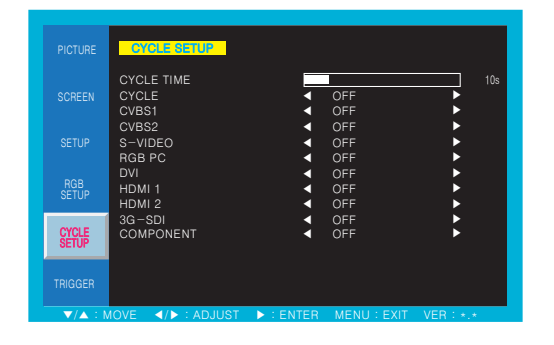

CYCLE TIME : Adjust cycle time to displayed on the screen

- 1. Press the MENU/EXIT key to access menu.
- 2. Use the  $\blacktriangle$  &  $\forall$  arrow to highlight a selection.
- 3. Press the ►/SELECT to choose an item.
- 4. Use the  $\blacktriangle$  &  $\forall$  arrow to highlight a selection.
- Use the ▲ &▼arrow to adjust the setting on a selected item.

CYCLE : Selected mode keep change continuously

#### CYCLE TIME

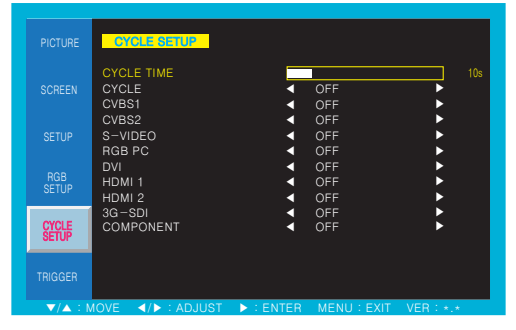

Default setting is 10s and adjustable from range of 10 to 30s

CYCLE

|                | CYCLE SETUP                           |   |                   |     |
|----------------|---------------------------------------|---|-------------------|-----|
|                | CYCLE TIME<br>CYCLE<br>CVBS1<br>CVBS2 | 4 | OFF<br>OFF<br>OFF | 10s |
|                | S-VIDEO<br>RGB PC                     |   | OFF               | •   |
| RGB<br>SETUP   | DVI<br>HDMI 1<br>HDMI 2               |   | OFF<br>OFF<br>OFF | *   |
| CYCLE<br>SETUP | 3G-SDI<br>COMPONENT                   | 4 | OFF<br>OFF        | *   |
| TRIGGER        |                                       |   |                   |     |

Default setting is OFF and switch to ON cycle option

## TRIGGER

|         | TRIGGER                                        |                                                                                                    |              |          |
|---------|------------------------------------------------|----------------------------------------------------------------------------------------------------|--------------|----------|
|         | TRIGGER MODE<br>TRIGGER INPUT<br>TRIGGER DWELL | <ul> <li></li> <li></li> <li><!--</th--><th>OFF<br/>CVBS1</th><th>►<br/>10s</th></li></ul> | OFF<br>CVBS1 | ►<br>10s |
|         |                                                |                                                                                                    |              |          |
|         |                                                |                                                                                                    |              |          |
|         |                                                |                                                                                                    |              |          |
| TRIGGER |                                                |                                                                                                    |              |          |

TRIGGER MODE : Set the trigger mode TRIGGER DWELL : Set the display time of trigger mode

- 1. Press the MENU/EXIT key to access menu.
- 2. Use the  $\blacktriangle$  &  $\blacksquare$  arrow to highlight a selection.
- 3. Press the ►/SELECT to choose an item.
- 4. Use the  $\blacktriangle$  &  $\bigtriangledown$  arrow to highlight a selection.
- Use the ▲ & ▼arrow to adjust the setting on a selected item.

TRIGGER INPUT : Select the input source of trigger mode

#### TRIGGER MODE

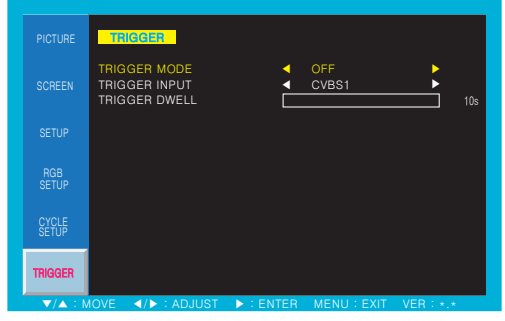

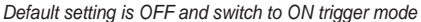

#### TRIGGER DWELL

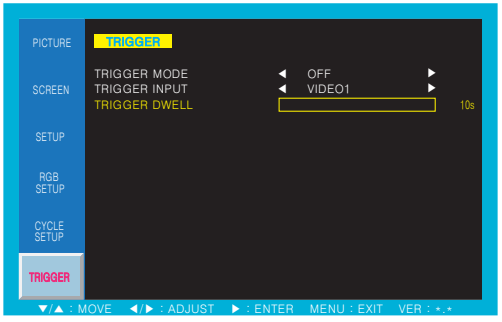

Default setting is 10s and adjustable from range of 10 to 60s

#### TRIGGER INPUT

| PICTURE      | TRIGGER                                        |             |              |     |
|--------------|------------------------------------------------|-------------|--------------|-----|
|              | TRIGGER MODE<br>TRIGGER INPUT<br>TRIGGER DWELL | <<br><<br>□ | OFF<br>CVBS1 | 10s |
|              |                                                |             |              |     |
| RGB<br>SETUP |                                                |             |              |     |
|              |                                                |             |              |     |
| TRIGGER      |                                                |             |              |     |

Inputs can be set to CVBS1, CVBS2 and S-VIDEO mode

## 4-3 Menu Setting (VGA Mode)

PICTURE

| PICTURE      | PICTURE                              |           |             |                   |
|--------------|--------------------------------------|-----------|-------------|-------------------|
| SCREEN       | CONTRAST<br>BRIGHTNESS<br>COLOR      |           |             | 60%<br>50%<br>50% |
|              | TINT<br>SHARPNESS<br>PEAKING CONTROL |           |             | 50%<br>50%<br>50% |
| RGB<br>SETUP | COLOR TEMP<br>RED<br>GREEN           |           | MEDIUM      | 50%               |
|              | BLUE<br>MODE SELECT                  | _         | 1080P       | 50%               |
|              |                                      |           |             |                   |
| ▼/▲ : M      | OVE ◀/► : ADJUST                     | ► : ENTER | MENU : EXIT | VER: *.*          |

CONTRAST : Adjust visual color contrast COLOR TEMP : Switch color temperature of screen

- 1. Press the MENU/EXIT key to access menu.
- 2. Use the  $\blacktriangle$  & arrow to highlight a selection.
- 3. Press the ►/SELECT to choose an item.
- 4. Use the  $\blacktriangle$  & arrow to highlight a selection.
- Use the ▲ & ▼arrow to adjust the setting on a selected item.

BRIGHTNESS : Adjust color brightness

| CONTRA         | ST                                   |   |        |                   |
|----------------|--------------------------------------|---|--------|-------------------|
| PICTURE        | PICTURE                              |   |        |                   |
| SCREEN         | CONTRAST<br>BRIGHTNESS<br>COLOR      |   |        | 60%<br>50%<br>50% |
| SETUP          | TINT<br>SHARPNESS<br>PEAKING CONTROL |   |        | 50%<br>50%<br>50% |
| RGB<br>SETUP   | COLOR TEMP<br>RED<br>GREEN           |   | MEDIUM | 50%               |
| CYCLE<br>SETUP | BLUE<br>MODE SELECT                  | • | 1080P  | 50%               |
| TRIGGER        |                                      |   |        |                   |

Default setting is 60% and adjustable from range of 0 to 100%

#### BRIGHTNESS

| PICTURE      | PICTURE                                                                       |           |             |                   |
|--------------|-------------------------------------------------------------------------------|-----------|-------------|-------------------|
| SCREEN       | CONTRAST<br>BRIGHTNESS<br>COLOR<br>TINT                                       |           |             | 60%<br>50%<br>50% |
|              | SHARPNESS<br>PEAKING CONTROL                                                  |           |             | 50%               |
| RGB<br>SETUP | COLOR TEMP<br>RED<br>GREEN                                                    | -         | MEDIUM      | 50%               |
|              | BLUE<br>MODE SELECT                                                           | •         | 1080P       | 50%               |
|              |                                                                               |           |             |                   |
| ▼/▲ : M      | OVE ► : ADJUST</th <th>► : ENTER</th> <th>MENU : EXIT</th> <th>VER : *.*</th> | ► : ENTER | MENU : EXIT | VER : *.*         |

Default setting is 50% and adjustable from range of 0 to 100%

#### COLOR TEMP

| PICTURE | PICTURE                         |           |                   |
|---------|---------------------------------|-----------|-------------------|
| SCREEN  | CONTRAST<br>BRIGHTNESS<br>COLOR |           | 60%<br>50%<br>50% |
|         | SHARPNESS<br>PEAKING CONTROL    |           | 50%<br>50%        |
|         | COLOR TEMP<br>RED<br>GREEN      | MEDIUM    | 50%               |
|         | BLUE<br>MODE SELECT             | <br>1080P | 50%               |
|         |                                 |           |                   |

Default setting is MEDIUM and switch to WARM, USER and COOL color temperature options

USER - Default setting of RED, GREEN, BLUE is 50% and adjustable from range of 0 to 100%

## SCREEN

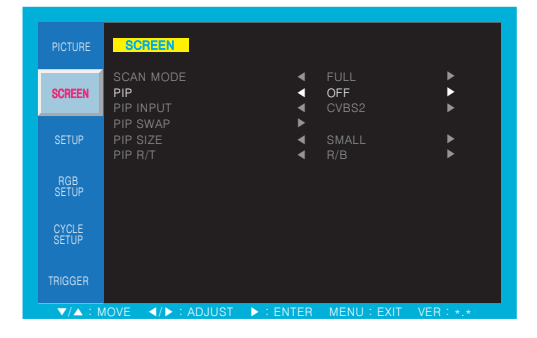

PIP : Activates PIP/PBP mode

- 1. Press the MENU/EXIT key to access menu.
- 2. Use the  $\blacktriangle$  &  $\forall$  arrow to highlight a selection.
- 3. Press the ►/SELECT to choose an item.
- 4. Use the  $\blacktriangle$  &  $\bigtriangledown$  arrow to highlight a selection.
- 5. Use the ▲ &▼arrow to adjust the setting on a selected item.

PIP

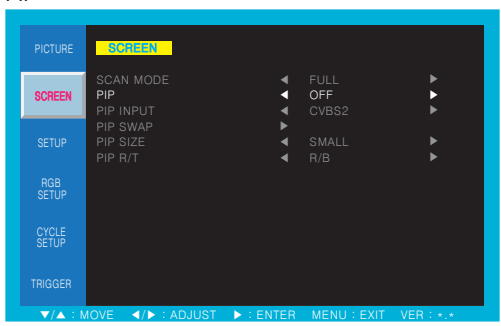

Default setting is OFF and switch to ON, DW1 and DW2 PIP/PBP mode options

ON - PIP INPUT : Select an input source for PIP mode (CVBS1, CVBS2, S-VIDEO) PIP SWAP : Swap between main and PIP input PIP SIZE : Select a size for PIP mode (SMALL, NORMAL, LARGE) PIP R/T : Select a location for PIP mode (R/B, L/B)

## SETUP

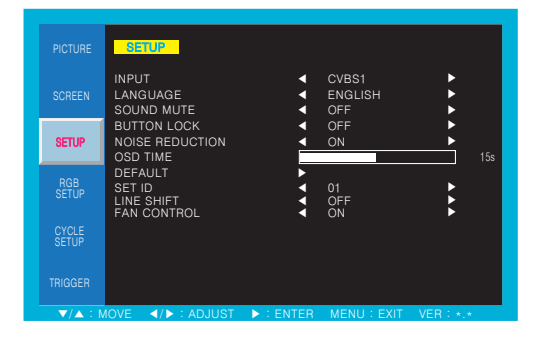

This function of each menu is listed page 16 Please refer to page 16 for SETUP menu

- 1. Press the MENU/EXIT key to access menu.
- 2. Use the  $\blacktriangle$  &  $\forall$  arrow to highlight a selection.
- 3. Press the ►/SELECT to choose an item.
- 4. Use the  $\blacktriangle$  &  $\forall$  arrow to highlight a selection.
- 5. Use the ▲ &▼arrow to adjust the setting on a selected item.

## **RGB SETUP**

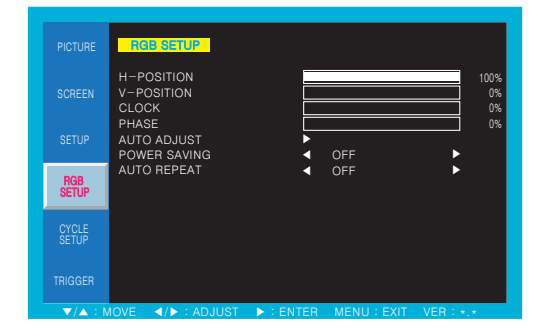

H-POSITION : Adjust horizontal position of monitor CLOCK : Adjust clock of monitor AUTO ADJUST : Auto adjust position of screen AUTO REPEAT : Adjust auto repeat of monitor

- 1. Press the MENU/EXIT key to access menu.
- 2. Use the  $\blacktriangle$  &  $\forall$  arrow to highlight a selection.
- 3. Press the ►/SELECT to choose an item.
- 4. Use the  $\blacktriangle$  &  $\bigtriangledown$  arrow to highlight a selection.
- 5. Use the ▲ &▼arrow to adjust the setting on a selected item.

V-POSITION : Adjust vertical position of monitor PHASE : Adjust phase of monitor POWER SAVING : Power saving mode

#### H-POSITION

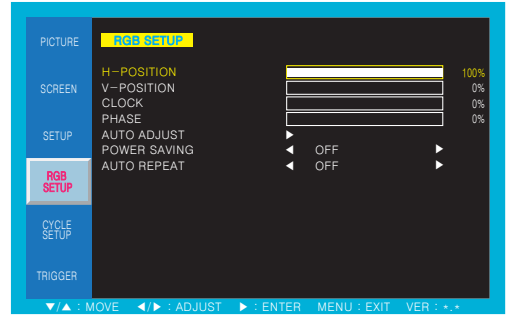

Can be set between 0 to 100% horizontal position of monitor by manually

#### **V-POSITION**

|                | RGB SETUP                                                                      |           |             |           |
|----------------|--------------------------------------------------------------------------------|-----------|-------------|-----------|
|                | H-POSITION<br>V-POSITION<br>CLOCK                                              |           |             | 100%      |
|                | PHASE<br>AUTO ADJUST<br>POWER SAVING                                           |           | OFF         | 0%        |
| RGB<br>SETUP   | AUTO REPEAT                                                                    | •         | OFF         | •         |
| CYCLE<br>SETUP |                                                                                |           |             |           |
|                |                                                                                |           |             |           |
| ▼/▲ : N        | IOVE ► : ADJUST</th <th>► : ENTER</th> <th>MENU : EXIT</th> <th>VER : *.*</th> | ► : ENTER | MENU : EXIT | VER : *.* |

Can be set between 0 to 100% vertical position of monitor by manually

#### CLOCK

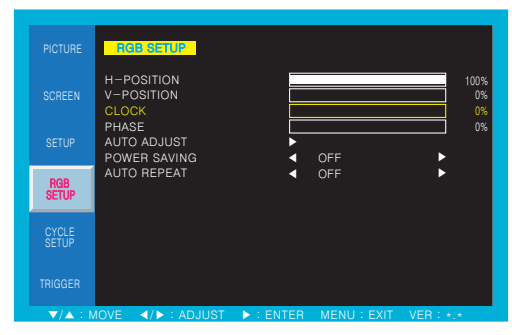

Can be set between 0 to 100% clock of monitor by manually

#### B SETUP H-POSITION 0% POWER SAVING AUTO REPEAT 4 ► 4 RGB I → ... **V**/A

Can be set between 0 to 100% phase of monitor by manually

## RGB SETUP H-POSITION POWER SAVING 4 AUTO REPEAT 4 h RGB 4/5

Auto adjust position and image of screen

## RGB SETUP H-POSITION V-POSITION CLOCK PHASE

Default setting is OFF and switch to ON power saving mode

#### AUTO REPEAT

AUTO ADJUST

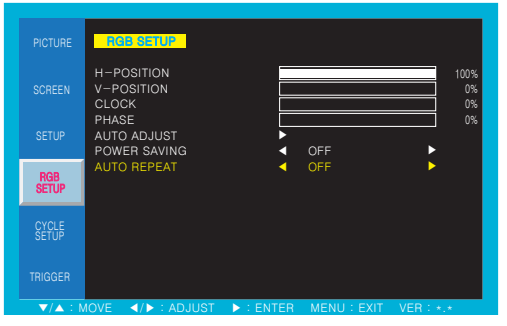

Default setting is OFF and switch to ON auto repeat mode

## PHASE

POWER SAVING

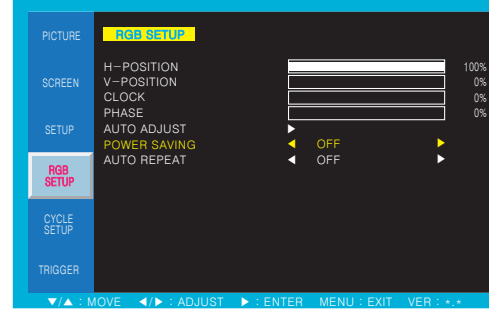

## CYCLE SETUP

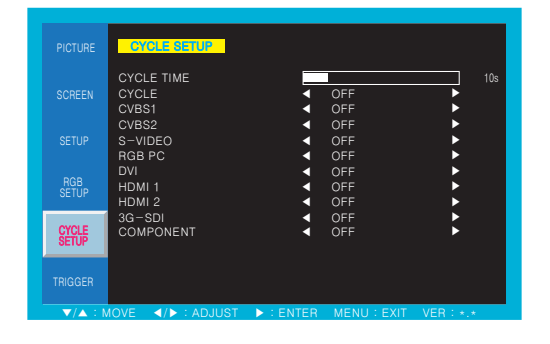

This function of each menu is listed page 19 Please refer to page 19 for CYCLE SETUP menu

- 1. Press the MENU/EXIT key to access menu.
- 2. Use the  $\blacktriangle$  & arrow to highlight a selection.
- 3. Press the ►/SELECT to choose an item.
- 4. Use the  $\blacktriangle$  &  $\forall$  arrow to highlight a selection.
- Use the ▲ &▼arrow to adjust the setting on a selected item.

### TRIGGER

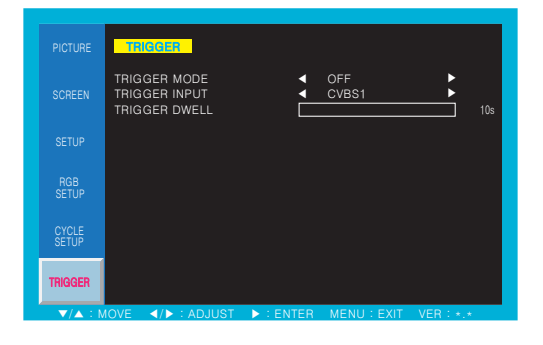

This function of each menu is listed page 20 Please refer to page 20 for TRIGGER menu

- 1. Press the MENU/EXIT key to access menu.
- 2. Use the  $\blacktriangle$  &  $\forall$  arrow to highlight a selection.
- 3. Press the ►/SELECT to choose an item.
- 4. Use the  $\blacktriangle$  &  $\bigtriangledown$  arrow to highlight a selection.
- 5. Use the ▲ & ▼arrow to adjust the setting on a selected item.

## VGA / DVI / HDMI / SDI Mode Tables

|                   | MODE       | RESOLUTION | VERTICA FREQUENCY (Hz)                         |
|-------------------|------------|------------|------------------------------------------------|
|                   | VCA        | 720X400    | 70                                             |
|                   | VGA        | 640X480    | 60 / 72 / 75                                   |
|                   | SVGA       | 800X600    | 50 / 60 / 72 / 75                              |
| VGA / DVI<br>MODE | XGA        | 1024X768   | 50 / 60 / 75                                   |
|                   | WXGA       | 1366X768   | 60                                             |
|                   | UXGA       | 1600X1200  | 60                                             |
|                   | HD         | 1920X1080  | 60                                             |
|                   | EDTV 480i  | 720X480    | 30                                             |
|                   | EDTV 576i  | 720X576    | 25                                             |
|                   | SDTV 480p  | 720X480    | 60                                             |
| HDMI<br>MODE      | SDTV 576p  | 720X576    | 60                                             |
| mobe              | HDTV 720p  | 1280X720   | 50 / 60                                        |
|                   | HDTV 1080i | 1920X1080  | 25/30                                          |
|                   | HDTV 1080p | 1920X1080  | 50 / 60                                        |
|                   | 00         | 480i       | 59.94                                          |
|                   | SD         | 576i       | 50                                             |
|                   |            | 720p       | 23.98 / 24 / 25 / 29.97 / 30 / 50 / 59.94 / 60 |
| SDI<br>MODE       |            | 1080i      | 50 / 59.94 / 60                                |
| MODE              | HD         | 1080p      | 23.98 / 24 / 25 / 29.97 / 30                   |
|                   |            | 1080psf    | 23.98 / 24 / 25 / 29.97 / 30                   |
|                   | 3G         | 1080p      | 50 / 59.94 / 60                                |

Note : Not all resolutions generated by your video source are available on the monitor.

## 4-4 Menu Setting (DVI, HDMI, 3G-SDI Mode)

PICTURE

| PICTURE      | PICTURE                              |   |        |                   |
|--------------|--------------------------------------|---|--------|-------------------|
| SCREEN       | CONTRAST<br>BRIGHTNESS<br>COLOR      |   |        | 60%<br>50%<br>50% |
|              | TINT<br>SHARPNESS<br>PEAKING CONTROL |   |        | 50%<br>50%<br>50% |
| RGB<br>SETUP | COLOR TEMP<br>RED<br>GREEN           |   | MEDIUM | ► 50%             |
|              | MODE SELECT                          | • | 1080P  | 50%               |
|              |                                      |   |        |                   |

CONTRAST : Adjust visual color contrast COLOR : Adjust visual color of screen SHARPNESS : Adjust sharpness of screen

- 1. Press the MENU/EXIT key to access menu.
- 2. Use the  $\blacktriangle$  & arrow to highlight a selection.
- 3. Press the ►/SELECT to choose an item.
- 4. Use the  $\blacktriangle$  &  $\bigtriangledown$  arrow to highlight a selection.
- Use the ▲ &▼arrow to adjust the setting on a selected item.

BRIGHTNESS : Adjust color brightness TINT : Adjust tint of color COLOR TEMP : Switch color temperature of screen

### CONTRAST

| PICTURE | PICTURE         |            |             |
|---------|-----------------|------------|-------------|
| 000551  | CONTRAST        |            | 60%         |
| SCHEEN  | COLOR           |            | 50%         |
|         | TINT            |            | 50%         |
|         | SHARPNESS       |            | 50%         |
|         | PEAKING CONTROL |            | 50%         |
|         | COLOR TEMP      | <br>MEDIUM | <b>&gt;</b> |
| SETUP   | RED             |            | 50%         |
|         |                 |            | 50%         |
| CYCLE   | MODE SELECT     | <br>1080P  | 50 /A       |
|         |                 |            |             |
|         |                 |            |             |
|         |                 |            |             |

Default setting is 60% and adjustable from range of 0 to 100%

#### BRIGHTNESS

| PICTURE      | PICTURE                      |   |        |            |
|--------------|------------------------------|---|--------|------------|
| SCREEN       | CONTRAST<br>BRIGHTNESS       |   |        | 60%        |
|              | COLOR<br>TINT                |   |        | 50%        |
|              | SHARPNESS<br>PEAKING CONTROL | _ |        | 50%<br>50% |
| RGB<br>SETUP | COLOR TEMP<br>RED<br>GREEN   | < | MEDIUM | 50%        |
|              | BLUE<br>MODE SELECT          |   | 1080P  | 50%        |
|              |                              |   |        |            |

Default setting is 50% and adjustable from range of 0 to 100%

#### COLOR

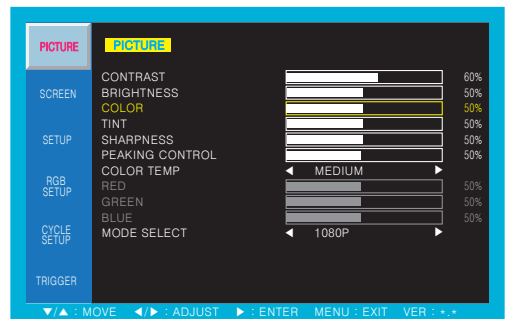

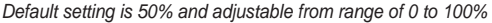

#### TINT

| PICTURE | PIETURE                                          |
|---------|--------------------------------------------------|
| SCREEN  | CONTRAST 60%<br>BRIGHTNESS 50%<br>COLOR 50%      |
|         | TINT 50%<br>SHARPNESS 50%<br>PEAKING CONTROL 50% |
|         | COLOR TEMP                                       |
|         | BLUE 50% MODE SELECT 4 1080P                     |
|         |                                                  |
| ▼/▲ : N | OVE ◀/▶:ADJUST ▶:ENTER MENU:EXIT VER:*.*         |

Default setting is 50% and adjustable from range of 0 to 100%

#### PEAKING CONTROL

| PICTURE | PICTURE                                 |           |             |                   |
|---------|-----------------------------------------|-----------|-------------|-------------------|
| SCREEN  | CONTRAST<br>BRIGHTNESS<br>COLOR<br>TINT |           |             | 60%<br>50%<br>50% |
|         | SHARPNESS<br>PEAKING CONTROL            |           |             | 50%<br>50%<br>50% |
|         | COLOR TEMP<br>RED<br>GREEN              | <         | MEDIUM      | 50%               |
|         | BLUE<br>MODE SELECT                     | •         | 1080P       | 50%               |
|         |                                         |           |             |                   |
| ▼/▲ : N | OVE ◀/► : ADJUST                        | ► : ENTER | MENU : EXIT | VER : *.*         |

Default setting is 50% and adjustable from range of 0 to 100%

#### MODE SELECT

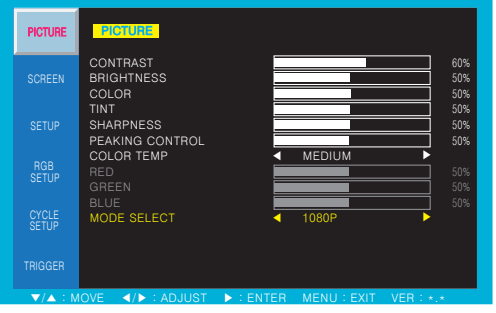

Default setting is 1080p and switch to 1920X1080 mode

1080P - Bluray, DVD player and AV video equipment (2% Over Scan) 1920X1080 - It is the fit image on PC In (Just/Real Scan)

#### SHARPNESS

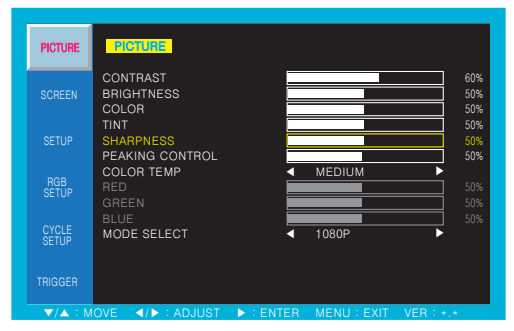

Default setting is 50% and adjustable from range of 0 to 100%

#### COLOR TEMP

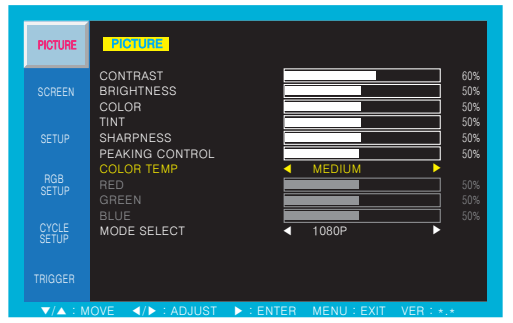

Default setting is MEDIUM and switch to WARM, USER and COOL color temperature options

USER - Default setting of RED, GREEN, BLUE is 50% and adjustable from range of 0 to 100%

#### SCREEN

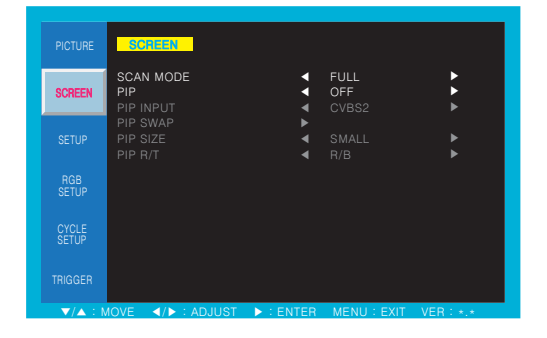

This function of each menu is listed page 15 Please refer to page 15 for SCREEN menu

- 1. Press the MENU/EXIT key to access menu.
- 2. Use the  $\blacktriangle$  & arrow to highlight a selection.
- 3. Press the ►/SELECT to choose an item.
- 4. Use the  $\blacktriangle$  &  $\neg$  arrow to highlight a selection.
- 5. Use the ▲ &▼arrow to adjust the setting on a selected item.

### SETUP

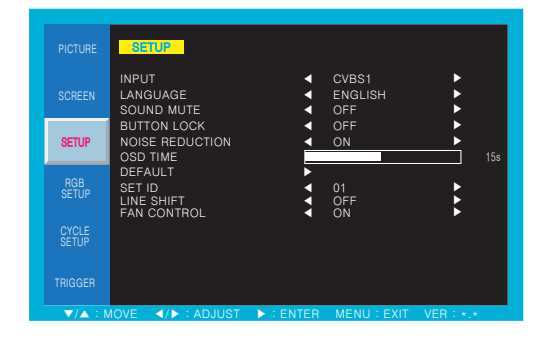

This function of each menu is listed page 16 Please refer to page 16 for SETUP menu

- 1. Press the MENU/EXIT key to access menu.
- 2. Use the  $\blacktriangle$  &  $\forall$  arrow to highlight a selection.
- 3. Press the ►/SELECT to choose an item.
- 4. Use the  $\blacktriangle$  &  $\bigtriangledown$  arrow to highlight a selection.
- 5. Use the ▲ & V arrow to adjust the setting on a selected item.

## CYCLE SETUP

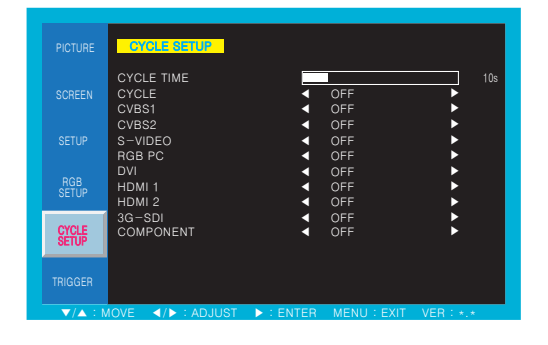

This function of each menu is listed page 19 Please refer to page 19 for CYCLE SETUP menu

- 1. Press the MENU/EXIT key to access menu.
- 2. Use the  $\blacktriangle$  & arrow to highlight a selection.
- 3. Press the ►/SELECT to choose an item.
- 4. Use the  $\blacktriangle$  &  $\neg$  arrow to highlight a selection.
- 5. Use the ▲ &▼arrow to adjust the setting on a selected item.

## TRIGGER

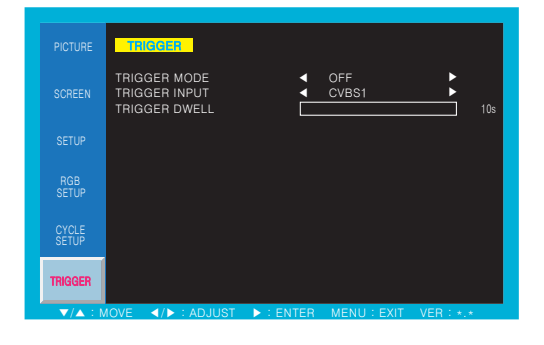

This function of each menu is listed page 20 Please refer to page 20 for TRIGGER menu

- 1. Press the MENU/EXIT key to access menu.
- 2. Use the  $\blacktriangle$  & arrow to highlight a selection.
- 3. Press the ►/SELECT to choose an item.
- 4. Use the  $\blacktriangle$  &  $\forall$  arrow to highlight a selection.
- 5. Use the ▲ & ▼arrow to adjust the setting on a selected item.

# 5. FEATURE

| General Features |                             | 27HSDI3G                 | 32HSDI3G                 | 42HSDI3G                   |
|------------------|-----------------------------|--------------------------|--------------------------|----------------------------|
|                  | Screen Size                 | 27.0 inches              | 31.55 inches             | 41.92/42.02 inches         |
|                  | Resolution                  | 1920*1080 pixels         | 1920*1080 pixels         | 1920*1080 pixels           |
|                  | Pixel Pitch                 | 0.311*0.311 mm           | 0.364*0.364 mm           | 0.483*0.483/0.485*0.485 mm |
|                  | Brightness                  | 250 cd/m^2               | 360 cd/m^2               | 350/360 cd/m^2             |
|                  | Contrast Ratio              | 1000:1                   | 1400:1                   | 1400:1                     |
| Display          | Aspect Ratio                | 16:9                     | 16:9                     | 16:9                       |
|                  | Viewing Angle (H/V)         | 178/178 degrees          | 178/178 degrees          | 178/178 degrees            |
|                  | Display Color               | 16.7 million             | 16.7 million             | 16.7 million               |
|                  | Response Time               | 8 ms                     | 8 ms                     | 8 ms                       |
|                  | Video System                | NTSC/PAL                 | NTSC/PAL                 | NTSC/PAL                   |
|                  | Panel Life Time (hours)     | 30,000 hours             | 50,000 hours             | 50,000 hours               |
|                  | Video In/Out (BNC Type)     | 2/2                      | 2/2                      | 2/2                        |
|                  | S-Video In/Out              | 1/1                      | 1/1                      | 1/1                        |
|                  | VGA In (15Pin D-Sub)        | 1                        | 1                        | 1                          |
| Interface        | Component In                | 1                        | 1                        | 1                          |
|                  | DVI In/HDMI In              | 1/2                      | 1/2                      | 1/2                        |
|                  | 3G-SDI In/Out (BNC Type)    | 1/1                      | 1/1                      | 1/1                        |
|                  | Audio In (RCA Type)         | 3                        | 3                        | 3                          |
|                  | PC Stereo In                | 1                        | 1                        | 1                          |
| Audio            | Built in Speakers           | Y (1W*2)                 | Y (7.5W*2)               | Y (7.5W*2)                 |
| Transmitter      | Remote Control              | Y                        | Y                        | Y                          |
|                  | Multi Display Function      | PIP/PBP                  | PIP/PBP                  | PIP/PBP                    |
|                  | Filter Type                 | 3D Comb Filter           | 3D Comb Filter           | 3D Comb Filter             |
| Special          | Deinterlacing               | Y                        | Y                        | Y                          |
| Features         | Trigger Source Switching    | Y (NO/NC)                | Y (NO/NC)                | Y (NO/NC)                  |
| reatures         | Noise reduction             | Y                        | Y                        | Y                          |
|                  | Auto source sequencing      | Y                        | Y                        | Y                          |
|                  | Multi Lingual Language      | Eng, Spa, Fre, Ger, Ita  | Eng, Spa, Fre, Ger, Ita  | Eng, Spa, Fre, Ger, Ita    |
| Dimension        | Outline Dimension (w Stand) | 24.92*16.75*6.30 inches  | 28.82*19.14*6.30 inches  | 37.95*24.57*9.45 inches    |
| Cabinat          | Cabinet color/Base Stand    | Black/Desktop Stand      | Black/Desktop Stand      | Black/Desktop Stand        |
| Cabinet          | Cabinet Material            | Electro-Galvanized Steel | Electro-Galvanized Steel | Electro-Galvanized Steel   |
| Power            | Electrical Ratings          | AC 100~240 V (50/60Hz)   | AC 100~240 V (50/60Hz)   | AC 100~240 V (50/60Hz)     |
| Circumstance     | Operating Temperature       | 0~50 celsius             | 0~50 celsius             | 0~50 celsius               |
|                  | Storage Temperature         | -20~60 celsius           | -20~60 celsius           | -20~60 celsius             |
| Mounts           | VESA Mounts Size            | 100*100/200*100 mm       | 200*200 mm               | 400*300 mm                 |
|                  | Ceiling Mount               | CMK-01                   | CMK-01 with FMA-01       | CMH-01                     |
|                  | Wall                        | WB-31, 2642              | WB-2642                  | WB-2642                    |
|                  | Rack Mount                  | N/A                      | N/A                      | N/A                        |

# 6. TROUBLESHOOTING

\* When the following troubles are occurred, follow the trouble shooting. Before contacting a service center.

| Troubleshooting                                 | Troubleshooting Tip                                                               |  |
|-------------------------------------------------|-----------------------------------------------------------------------------------|--|
|                                                 | 1. Make sure if the power supply is connected property                            |  |
| The screen doesn't show up                      | 2. Turn on the power.                                                             |  |
| ,                                               | 3. Select the input signal right for the connected port.                          |  |
| The screen is too light or to dark              | Control the BRIGHTNESS                                                            |  |
| The screen size is not fit for the PC signal    | Press the AUTO key among keys in the front.<br>(It is used only in the PC signal) |  |
| The screen color shows strange in the PC signal | In the FUNCTION menu of OSD menu, perform the AUTOADJUST.                         |  |